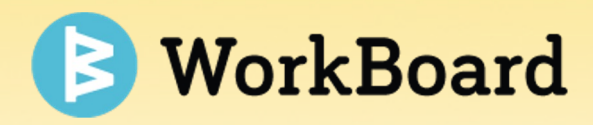

## WorkBoard Community Call

August 2022

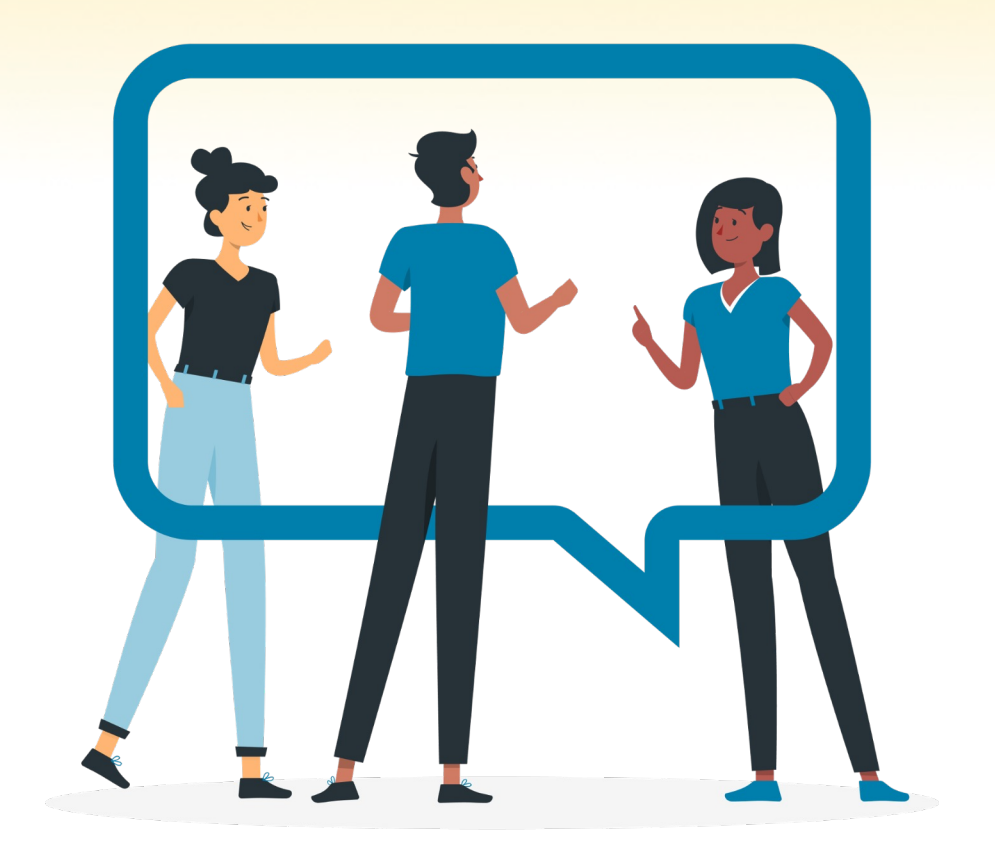

### Agenda

- Key Result Automation
- Weekly Rituals
- Objective and Key Result Enhancements
- Team Experience Changes
- Alignment Analytics
- On the horizon with Biz Reviews

2

### **Key Result Automation**

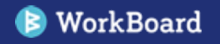

# Enterprise grade enhancements across key result integrations

- 1. Robust use cases
- 2. Simplicity
- 3. Authentication

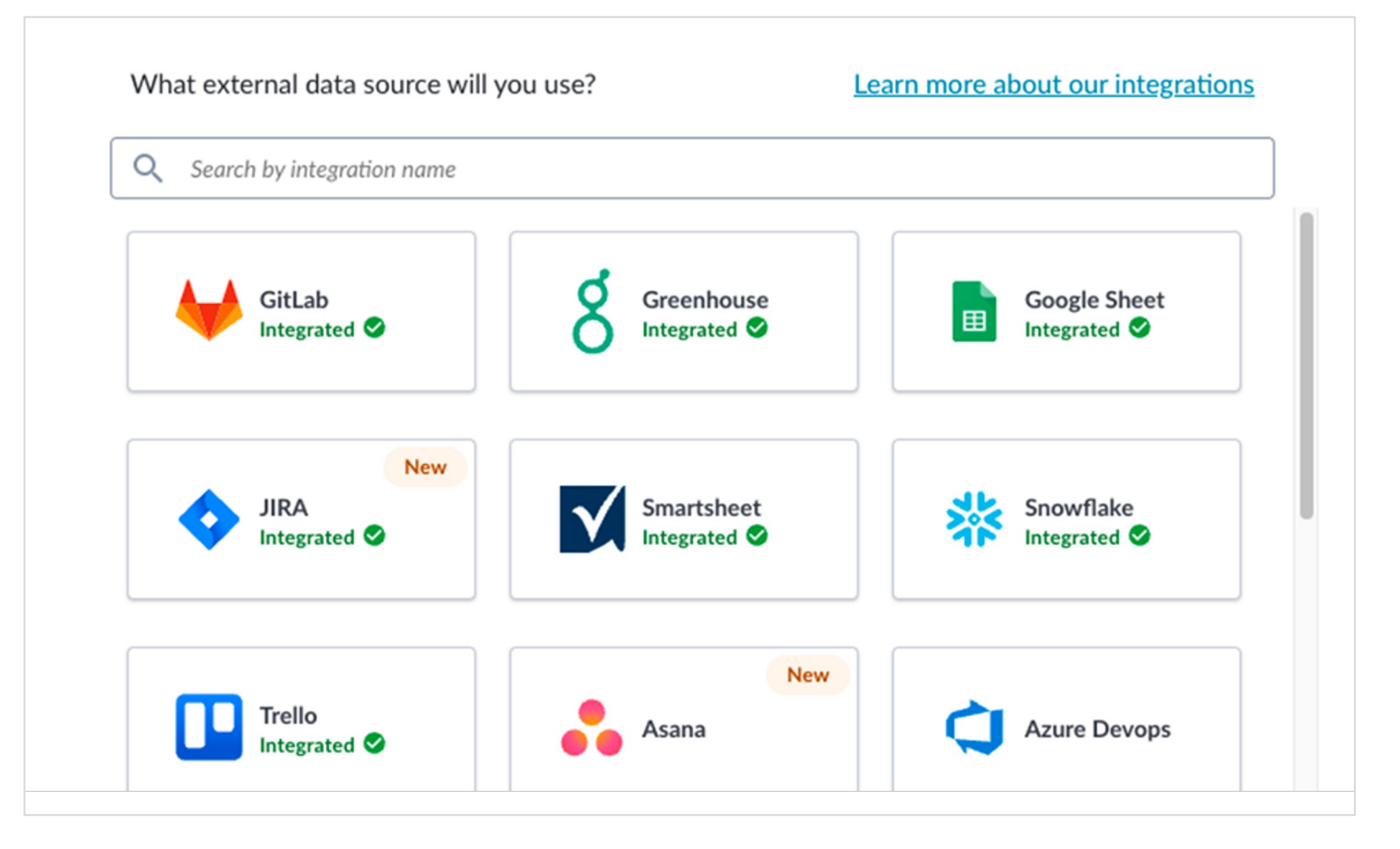

### Leveraging self-serve connectors

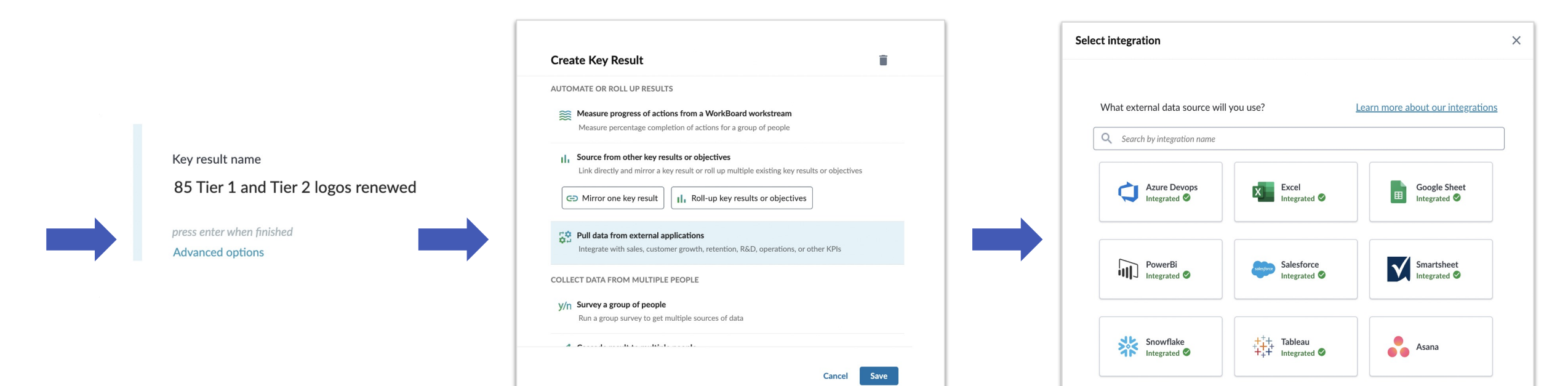

### New Key Result Automation From GitLab

- Automate Key Result progress based on data extracted from GitLab.
- GitLab is a code repository & update tracking system for engineering teams; connecting key results can help your engineering teams measure and track the number, frequency, and quality of changes in GitLab.

| Set up GitLab data source                                                                                                    |                            |  |  |  |  |
|----------------------------------------------------------------------------------------------------|----------------------------|--|--|--|--|
| nnected to https://gitlab.com                                                                                                    | Change                     |  |  |  |  |
| noose how to pull data from GitLab for this key result<br>quired.                                                                                                    | . Fields marked with * are |  |  |  |  |
| w should issues be specified?                                                                                                    |                            |  |  |  |  |
| Query builder                                                                                                    |                            |  |  |  |  |
| Dora Metrics - Coming Soon                                                                                                    |                            |  |  |  |  |
|                                                                                                    |                            |  |  |  |  |
| lect a project *                                                                                                    |                            |  |  |  |  |
| O BBTestProject                                                                                                    | × ×                        |  |  |  |  |
|                                                                                                    |                            |  |  |  |  |
| Additional filters                                                                                                    | ^                          |  |  |  |  |
| Additional filters                                                                                                    | ^                          |  |  |  |  |
| Additional filters                                                                                                    | ^                          |  |  |  |  |
| Additional filters Select milestone Q Search milestones                                                                                                    | <b>^</b>                   |  |  |  |  |
| Additional filters Select milestone Q Search milestones Search iteration(s)                                                                                                    | ×                          |  |  |  |  |
| Additional filters Select milestone Q Search milestones Search iteration(s) Q Search iterations                                                                                                    | ×<br>                      |  |  |  |  |
| Additional filters Select milestone Q Search milestones Search iteration(s) Q Search iterations Search assignee(s)                                                                                               | ×<br>                      |  |  |  |  |
| Additional filters         Select milestone         Q. Search milestones         Search iteration(s)         Q. Search iterations         Search assignee(s)         Q. Search assignees                         | ×<br>                      |  |  |  |  |
| Additional filters         Select milestone         Q. Search milestones         Search iteration(s)         Q. Search iterations         Search assignee(s)         Q. Search assignees         Search label(s) | ×<br>                      |  |  |  |  |

### **Improvements to Jira Connector**

#### What's new

- Improved selection experience with easier self-service query builder
- Option to calculate progress for results based story points
- Smoother login process (especially for OAuth, so that admin rights are not required to log in)

#### Noteworthy

- Advanced JQL option is still available for advanced use cases
- Key results set prior to these changes will remain intact and continue to use the legacy interfaces.

| <b>\$</b>                                                       | •                                         |
|-----------------------------------------------------------------|-------------------------------------------|
| Set up JIRA da                                                  | ata source                                |
| Connected to https://api.atlassian.com/ex/jira/<br>492d1d91e1a7 | /116f4978-83a2-4c2a-940d- Change          |
| Choose how to pull data from Jira for this key                  | result. Fields marked with * are required |
| How should issues be specified?                                 |                                           |
| <ul> <li>Query builder</li> </ul>                               |                                           |
| O Advanced JQL                                                  |                                           |
| Select Jira project(s) for all issues *                         | Enter 1 or more characters to search      |
| <b>1</b> × Search by jira project                               | ^                                         |
| Select issue type(s) for all issues                             |                                           |
| $1 \times$ Search by issue type                                 | ~                                         |
| Select status(es) for completed issues                          |                                           |
| 1 × Search by issue status                                      | ~                                         |
|                                                                 |                                           |
| How should progress be calculated?                              |                                           |
| <ul> <li>By issue count</li> </ul>                              |                                           |
| <ul> <li>By story points</li> </ul>                             |                                           |
| Preview results                                                 |                                           |

#### **Improvements to Asana Connector**

#### What's new

- Improved project selection and search experience
- Smoother login process (especially for OAuth)

#### Noteworthy

• Key results set prior to these changes will remain intact and continue to use the legacy interfaces.

| onnected to https://app.asana.com                                       | Change               |
|-------------------------------------------------------------------------|----------------------|
| Choose how to pull data from Asana for this key result. Field required. | ds marked with * are |
| Select a Workspace *                                                    |                      |
| Q workboard.com                                                         | × ~                  |
| Select a project *<br><b>Q</b> testing - integration                    | × ×                  |
| -Iter by Project Section(s)                                             |                      |
| ilter by due date  All time  Match OKR timeframe                        |                      |
|                                                                         |                      |

#### **Improvements to Smartsheet Connector**

#### What's new

- Improved selection criteria, so you can automate results from "Reports" within Smartsheet
- The new reports measurement option unlocks the ability to aggregate data across multiple sheets and roll them into your key results.

| Set up Smartsheet data source                                                   |          |      |
|---------------------------------------------------------------------------------|----------|------|
| Connected to https://api.smartsheet.com                                         | Ch       | ange |
| Choose how to pull data from Smartsheet for this key res<br>ields are required. | ult. /   | 411  |
| Data source                                                                     |          |      |
| Sy sheets                                                                       |          |      |
| O By reports                                                                    |          |      |
| elect a sheet *                                                                 |          |      |
| Q Sales Discount Request with Automated Approval                                | ×        | ~    |
| elect a column *                                                                |          |      |
| Q Discount %                                                                    | ×        | ~    |
| elect the row containing the progress value $^{st}$                             |          |      |
| Q 3                                                                             | $\times$ | ~    |
|                                                                                 |          |      |

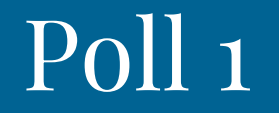

#### Do you automate data for your key results today using the KPI marketplace?

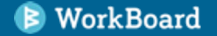

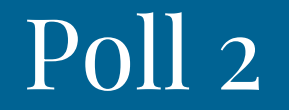

# Which areas of the business do you need key result integrations for?

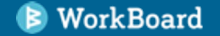

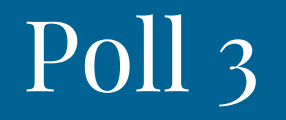

# What key result integrations would be most helpful for your organization?

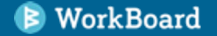

### Weekly Rituals

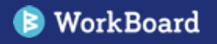

### OKRs are first on team meeting agendas

#### YOUR CHECKLIST:

#### Run an efficient Monday huddle.

1.Put specific KRs and actions on the agenda for fact-based conversations (and make them recurring).

2.Use smart bullets to memorialize important discussions and decisions.

3.Cut to last meeting actions for easier follow through

#### Make meeting follow through easy

1.Capture meeting actions and assign them to team members in WorkBoard.

2.Create a Team Meeting workstream to track all action items from recurring meetings.

#### Don't let this be you or your team...

"We set great OKRs ... then spent our time on other things."

"We only looked at OKRs monthly – too late to really achieve our best possible."

14

#### 🐥 C K(+) < **Digipay Discussion** Send Summary C \* Wed, May 11 · 7:10am - 7:40am **Meeting Details** $\sim$ 💥 🗸 🥝 C ADD: Put actions in: Set Workstream X **Topics for Discussion** Takeaways O Add topics here O Add takeaways here Performance re-factor -- options to get to our proc time target We identified 3 avenues: Jun 14 🛛 💿 Rewrite the primary pages -- longest path, most sustainable Push the source elements to the back end and delay the call -- might Roger Smithson 07:12 am May 11 be a quick fix, need to validate Refine all the queries -- we should do this regardless, global gain and we would need to ensure it doesn't get deprecated to shinier stuff Personal Stream : Roger Smithson Added by: Roger S + Add another Cut transaction processing time 4.5 seconds • C 1.65 of 4.5 by Roger S MAU increases 8% from 32% to 40% (about 4k 35.62% of 40% ₽ users) by Roger S Victory lap - step reduction was huge improvement !! G Roger Smithson 07:12 am May 11 • Reduce 4 user steps in Digipay transaction flow ♠ 6 of 4 this quarter by Roger S

→I

opyright © 2022 by Workboard, Inc All Rights Reserved.

| INFORMATION <sup>-</sup><br>Foster a cultur                                        | TECHNOLOGY<br>e of ambition and creativity that fuels Acme 2030                                                                                                    |                                                                          |                                                                                                    | ×    |
|------------------------------------------------------------------------------------|----------------------------------------------------------------------------------------------------|--------------------------------------------------------------------------|----------------------------------------------------------------------------------------------------|------|
| 29% of 35%<br>298 of 320                                                           | 35% of novel tech experiments are initiated at front line teams<br>An additional 25% of team members have completed all house agile courses (320 team<br>members)                                                                                                    | 79 of 90                                                                 | 45% of our teams are using OKRs to define and measure business outcomes (90 teams)                                                                                                    |      |
| L&D<br>Create meaningful                                                           | opportunity for employee growth and development                                                                                                    | DYNAMICS ENGINE<br>Our team is agile, a                                  | EERING<br>awesome, and reliable                                                                                                    |      |
| 30% of 75%<br>0 of 1<br>77.5% of 100%<br>40% of 100%<br>16.67%<br>2 of 3<br>5 of 6 | <ul> <li>75% of Directors observe demonstrated progress against individual manager development plan</li> <li>Approved plan and budget sign-off for global leadership development</li> <li>100% of managers have bi-weekly 1:1 with direct reports using PACE meter</li> <li>100% of team members attend a unconscious bias training</li> <li>Establish talent development programs for leaders, young technical talent and FE&amp;PO</li> <li>Build program roadmaps for ISD, Professional Development &amp; our Help Center</li> <li>Build out learning paths for our key personas and include them in our Roadmap by end of quarter.</li> </ul> | 0 of 6<br>100 of 80<br>2 of 21<br>27 of 50<br>0 of 50<br>CUSTOMER ACCESS | 6 team activities this quarter<br>80% participation of engineering and QA for each new feature<br>Hire 21 software engineers<br>Increase engineering chat function monthly active usage (MAU) from 25% to 50%<br>Migrate 50 documents                                    |      |
| DIGITAL TECHNOL                                                                    | OGY LEADERSHIP                                                                                                    | Digipay is delightfu                                                     | Peduce 4 user stores in Disingu transaction flow this quarter                                                                                                    |      |
| Our teams have th                                                                  | e right skills to be awesome                                                                                                    | 1.13 of 4.5                                                              | Cut transaction processing time 4.5 seconds                                                                                                    |      |
| 2 of 3<br>16 of 42<br>106 of 458                                                   | Close the top 3 skill gaps across each IT department<br>42 new IT leaders hired<br>Every IT employee has a 5 year professional growth plan in place (458 including new projected hires<br>for pext quarter)                                                                                                    | 0 of 0<br>34.8% of 37%<br>2 of 3                                         | Users see 0 seconds of spinning wheel in transaction flow (as reported by users)<br>MAU increases 5% from 32% to 40% (about 4k users)<br>Launch 3 Digipay voice assistant Integrations (Siri, Alexa, Cortana)                                                            |      |
| <b>1</b> of 3                                                                      | One IT all hands meeting per month inspires and motivates us to show up at our very best                                                                                                    | GLOBAL SUPPLY CH<br>Our Supply Chain                                     | HAIN<br>Org is a lean, outcome-focused business where people want to work                                                                                                    |      |
| GLOBAL SERVICES<br>We are a world-cla                                              | ass accounting team that amplifies value for the company                                                                                                    | 3 of 4                                                                   | Stand up 4 Centers of Excellences to support our people's learning and enablement                                                                                                    |      |
| <mark>0</mark> of 100                                                              | 100% of new purchases go through the procurement process                                                                                                    | 92.75% of 100%                                                           | Maintain an average score of >80 across our Employee Engagement Pulse Surveys<br>100% of People Leaders hold 1on1's with each direct monthly, centered on career developm<br>Hire 12 best-in-class Data Analysts to accelerate data-driven decision-making for our busin | nent |
| TALENT ACQUISITI                                                                   | ON<br>Revolutions                                                                                                    |                                                                          |                                                                                                    |      |
| 9 of 20                                                                            | B. 20 OKR Facilitators have been trained and are certified for the Level 1 by the end of Q1                                                                                                    |                                                                          |                                                                                                    |      |

16

| <        | Jack & Maria 1:1           Tue, May 12 · 2:30pm - 3:30pm         Image: View Series                                                                                                    |                                     |       |                                                                                                    | > Send Summary C 🖈 :<br>72% of employees think their performance would improve with more feedback. Learn more |
|----------|----------------------------------------------------------------------------------------------------|-------------------------------------|-------|----------------------------------------------------------------------------------------------------|----------------------------------------------------------------------------------------------------|
| Meet     | ing Details                                                                                                    |                                     |       |                                                                                                    | ~                                                                                                    |
| PACE     | (performance, alignment, competence, engagement) ③                                                                                                    |                                     |       |                                                                                                    | ~                                                                                                    |
| Objec    | tives                                                                                                    |                                     |       |                                                                                                    | ~                                                                                                    |
| ADD:     | <ul> <li>Solution</li> <li>Solution</li> <li>Sol</li></ul> |                                     |       |                                                                                                    | Put actions in: Marketing General Activities Workstream X                                                     |
| Topics   | for Discussion                                                                                                    |                                     | Takea | ways                                                                                                    |                                                                                                    |
| O Ad     | ld topics here                                                                                                    |                                     | 0     | Add takeaways here                                                                                                    |                                                                                                    |
| ¢        | We achieve at least 75% companywide attendance for all company lunch & learns                                                                                                    | <mark>0% of 75%</mark><br>by Jack C | D     | here is a task that you need to do from our 1:1<br>Marketing General Activities Workstream: Maria Cmoso<br>+ Add another | Jun 01 💿 🔊<br>Added by: Jack C                                                                                |
| • \<br>J | Nhat were your blockers this week?<br>ack CEOMack 08:42 am May 06                                                                                                    |                                     | •     |                                                                                                    |                                                                                                    |
| • X      | Ne need to discuss John's performance<br>ack CEOMack 07:38 am Apr 01                                                                                                    |                                     |       | Yes, I've had a 1:1 with John and he has a remediation<br>Jack CEOMack 07:39 am Apr 01<br>+ Add another                  | n plan.                                                                                                    |
| 0        | Be sure to highlight the success your team had last week in driving up<br>NPS! What did we learn from it that can be replicated elsewhere?<br>Strategic Use Cases: Barry Bosser                                                                                                    | Jun 16 🖸 🛞<br>by Jack C             | •     |                                                                                                    |                                                                                                    |
| O        | Please take a look at next steps for Tier 1 and Tier 2 customers and present at the next staff meeting<br>Strategic Use Cases: Maria Cmoso                                                                                                    | May 20 🧧 🚯<br>by Jack C             | •     |                                                                                                    |                                                                                                    |

17

### Calibrate on Mondays; Celebrate on Fridays

#### YOUR CHECKLIST:

#### Fridays: Identify and celebrate your wins

1. Ping KR owners for updates for the full achievement picture

2.Comment on OKRs for public acknowledgement

3.Send Badges to individuals who deserve that personalized pat on the back

#### Mondays: Build the action plan for results

1.Use your OKRs in meetings to drive problem solving discussions on KR progress

2.View the in-app RAG status to quickly identify OKRs in amber or red

3.Create action items directly in WorkBoard meetings when actions are memorialized

4.Cut to last meeting actions for easier follow through

#### Important Questions for Monday Calibration

- We're behind on this KR, what are we going to do this week to ensure we're making meaningful progress on it?"
- "What is preventing us from making progress?"
- "Where do we need leadership's help so we can achieve our OKRs?"

### Nudges to replace weekly status reporting

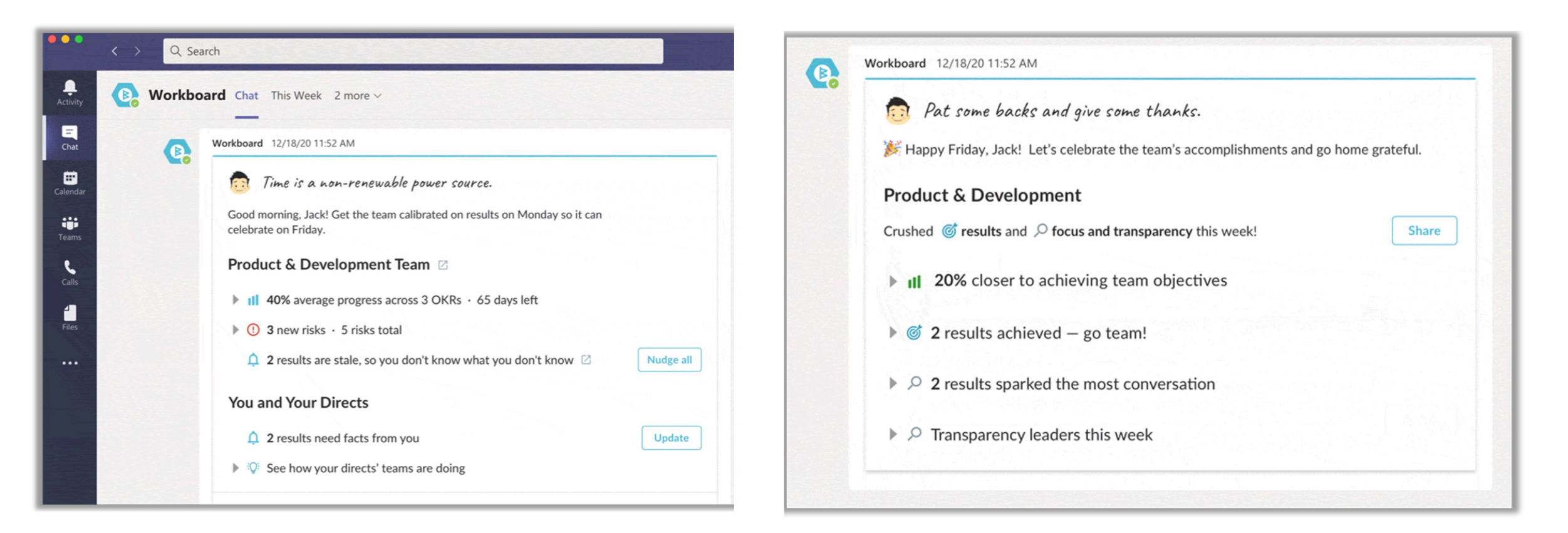

Calibrate: Start the week with the short, sweet list of results that need your focus Celebrate: End the week with the team's progress and victories

19

### Calibrate and Celebrate: For Co-Managers

#### Weekly Nudges in Microsoft Teams and Webex.

Co-Managers; stay in the loop with proactive messages on where to calibrate and what to celebrate to help drive a weekly results ritual.

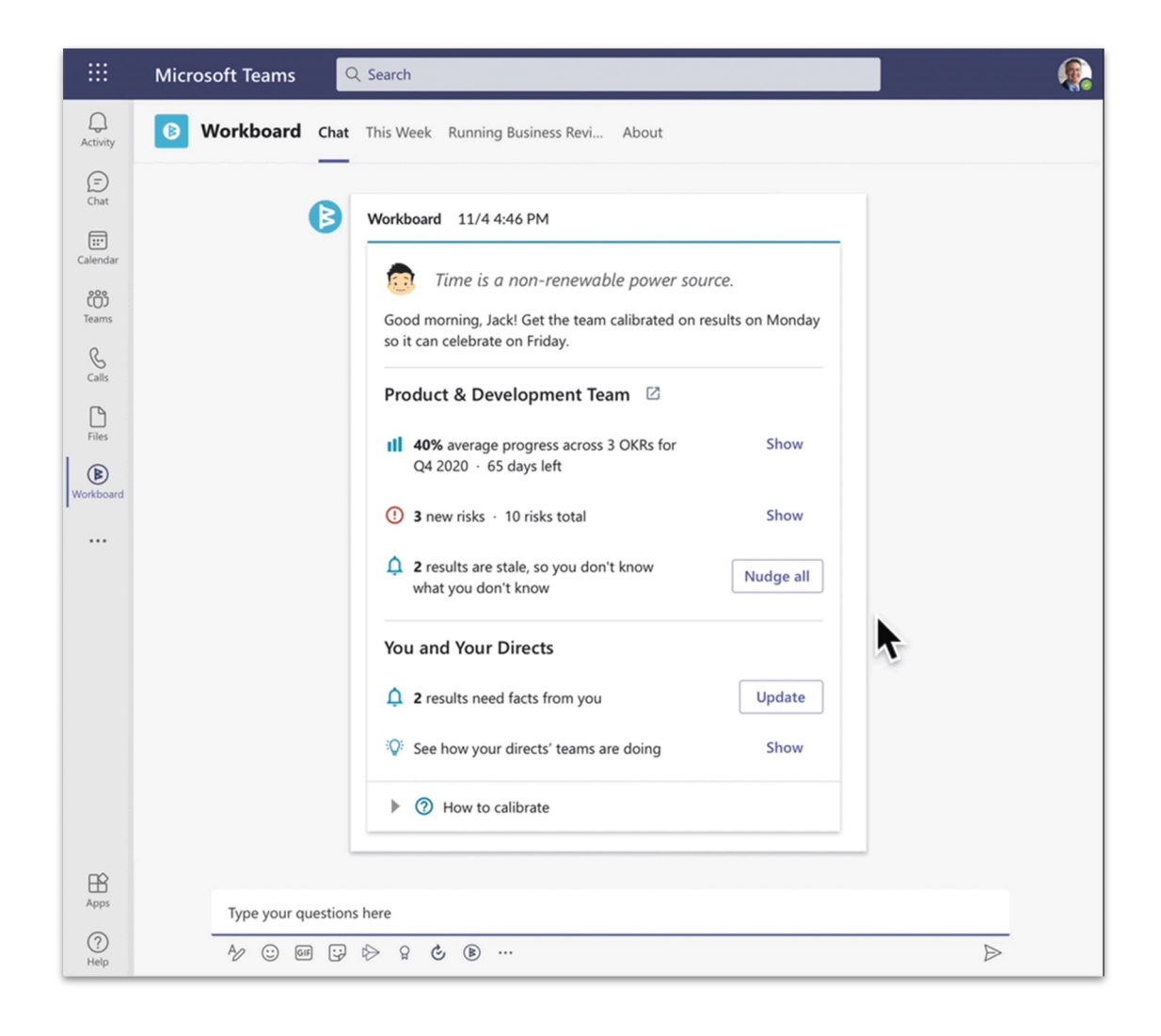

### **Objectives and Key Results (OKRs)**

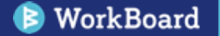

### Annual & Quarterly Key Result Enhancements

- Automate annual and quarterly key results by mirroring or rolling up other KRs
- Directly connect specific quarterly progress to workstream completion or other apps using integrations.
- Leverage the new option to exclude specific quarterly results from the overall annual calculations when specific quarters are only for baselining or simply don't require a quarter focus on the annual outcome.

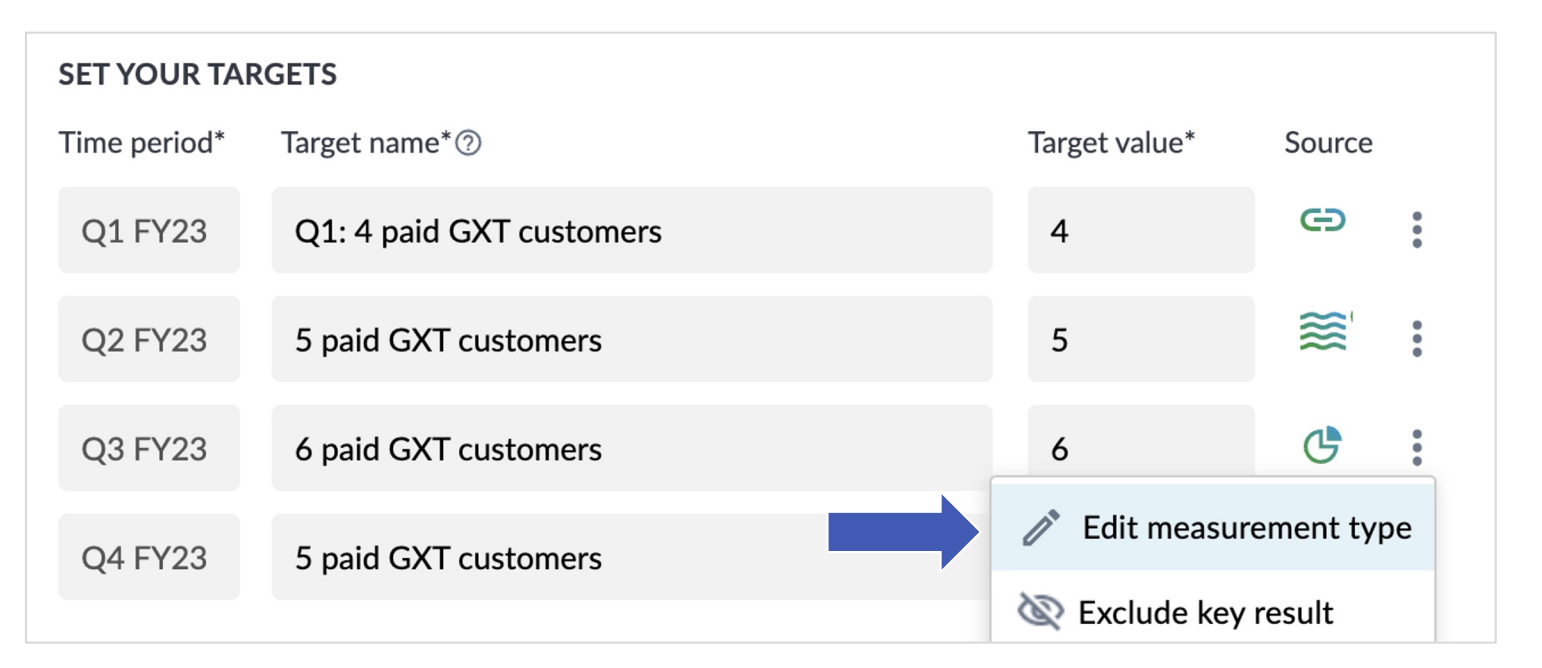

#### **Teams Experience Changes**

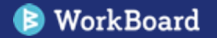

### Working Groups are renamed to Dynamic Teams

- Working group is renamed to dynamic team for one consistent way we all describe teams
- New icons to differentiate the team types
- **Tooltips** are included on the new icons for clarity

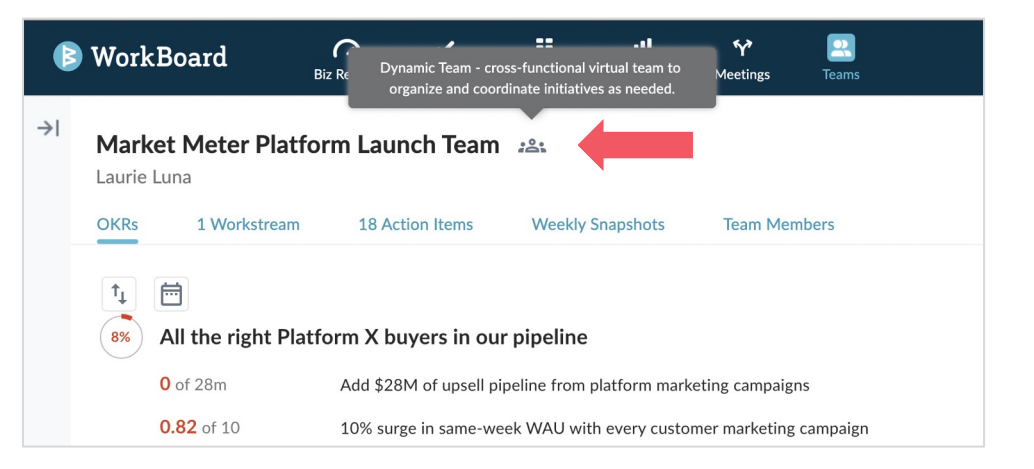

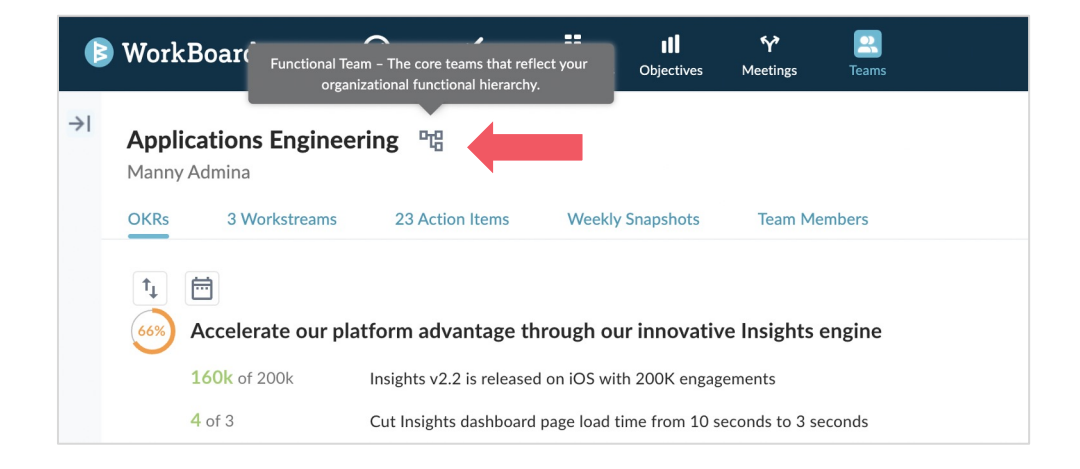

#### **Team Visibility Settings: Visible and Hidden Teams**

Teams visibility settings **retroactively applied to existing teams** did **not** expose any additional information than what was previously available to users.

#### **Changing permissions**

- Managers and co-managers can change a team's visibility settings from the team settings (under kebab menu)
- Organizational admins can still see all teams and change a team's visibility setting.

#### Separate permissions for OKRs and Teams

- You have the **same controls** to manage OKR visibility and permissions as you did in the past.
- Making a team hidden doesn't automatically make the team's OKRs private.
- A team can be hidden, and you can still share OKRs permissions with targeted parts of the organization.

| 👂 WorkBoard                                | Biz Review | 🗸<br>w My Work           | <b>Workstreams</b>       | <b>III</b><br>Objectives | <b>∱</b><br>Meetings                    | Teams                                                                                           |              |
|--------------------------------------------|------------|--------------------------|--------------------------|--------------------------|-----------------------------------------|-------------------------------------------------------------------------------------------------|--------------|
| Teams                                      | l←         | R&D GEI<br>Lillian Frede | <b>M Launch</b><br>erick | ן 🏭 🏹                    | <b>lidden team -</b><br>ot discoverable | this team is only visible to its members, and it is earch results or team lists to non-members. |              |
| Workload & Bandwidth<br>Priorities & Risks |            | OKRs 1 W                 | orkstream                | 10 Action I              | DKR visibility pe                       | ermissions are managed separately from team                                                     |              |
| My Direct & Dotted<br>Reports              |            | ↑↓ 🗎                     |                          |                          |                                         |                                                                                                 |              |
| FAVORITES                                  | ~          | (79%) CU                 | STOMERS F                | have an exc              | eptional exp                            | perience with our products and our people                                                       | Q2 FY22 + 23 |
| TEAMS                                      | ~          | 79% EC                   | ONOMICS of               | of a high vel            | ocity, high e                           | efficiency business                                                                             | Q2 FY22 + 23 |
|                                            |            | 61% FO                   | CUS on the               | right marke              | et segments                             | with stand-out value                                                                            | Q2 FY22 + 23 |

### Visible Team: What Do You See?

| If they are on the team (same as before)                                                                                                    | If they are not on the team                                                                                                    |  |  |  |
|----------------------------------------------------------------------------------------------------|----------------------------------------------------------------------------------------------------|--|--|--|
| <ul> <li>Team name</li> <li>Team OKRs</li> <li>Workstreams</li> <li>Action items</li> <li>Weekly snapshots</li> <li>Team members</li> </ul> | <ul> <li>Team name</li> <li>Team members</li> <li>OKRs that the user explicitly has permission to see</li> <li>*Prior experience was that the team's page would send user to an error page</li> </ul>                                                                                                    |  |  |  |
| (E) WorkBoard       Market Meter Platform Launch Team     24.     11     12     12                                                          | Image: Board       Image: Bit Review       Image: My Work training       Image: Bit Review       Image: Bit Review <th< td=""></th<> |  |  |  |

| OKRs | 1 Workstream       | 18 Action Items Weekly Snapshots                                               | Team Members          |                          |            |
|------|--------------------|--------------------------------------------------------------------------------|-----------------------|--------------------------|------------|
| †Ļ   |                    |                                                                                | Only                  | show overdue key results | <b>G</b> ^ |
| 8%   | All the right Plat | form X buyers in our pipeline                                                  | Q2 FY22 • 16 days let | ft 2 个                   | ^          |
|      | <b>0</b> of 28m    | Add \$28M of upsell pipeline from platform<br>marketing campaigns              | Automatic Updates 🤤   | As of Apr 19, 2022       | !          |
|      | <b>0.82</b> of 10  | 10% surge in same-week WAU with every<br>customer marketing campaign           | Automatic Updates 🛢   | As of Aug 12, 202        | 2          |
|      | <b>30%</b> of 100% | 100% of our campaigns are focused on Tier 1 and Tier 2 new logos and customers | Laurie Luna 😫         | As of Aug 12, 202        | 2          |
|      | 0% of 100% ▶       | Sign-off of Platform X customer advocate                                       | Lily Lovegood         | As of Feb 24, 2022       | 2          |

| Laurie | Luna                 |                                                                                |                        |                    |                |
|--------|----------------------|--------------------------------------------------------------------------------|------------------------|--------------------|----------------|
| OKRs   | Team Members         |                                                                                |                        |                    |                |
| †,     | <b></b>              |                                                                                | Only show over         | erdue key results  | - <del>-</del> |
| 8%     | All the right Platfo | rm X buyers in our pipeline                                                    | Q2 FY22 • 16 days left | 2 个                | ^              |
|        | <b>0</b> of 28m      | Add \$28M of upsell pipeline from platform marketing campaigns                 | Automatic Updates 🗐    | As of Apr 19, 2022 |                |
|        | 0.82 of 10           | 10% surge in same-week WAU with every customer marketing campaign              | Automatic Updates 🖨    | As of Aug 12, 2022 |                |
|        | 30% of 100%          | 100% of our campaigns are focused on Tier 1 and Tier 2 new logos and customers | Laurie Luna 🗐          | As of Aug 12, 2022 |                |
|        | 0% of 100% ►         | Sign-off of Platform X customer advocate program from leadership team          | Lily Lovegood          | As of Feb 24, 2022 |                |
|        |                      |                                                                                |                        |                    |                |
| 41%    | We've nailed our o   | utting edge platform road map                                                  | Q2 FY22 + 16 days left | 1 个                | ^              |
|        | 4.73k of 2k          | 2000 customers use new UI feature                                              | Rachel Palmera 🖘       | As of Aug 12, 2022 |                |
|        | 57.14%               | Deliver Platform MVP to production                                             | Sophie Barrett 💠       | As of Aug 14, 2022 |                |
|        | 0 of 500k            | Deliver platform features impacting 500k in Q3 & Q4 renewals                   | Laurie Luna 🖨          | As of Mar 02, 2022 |                |

### Hidden Team: What Do You See?

| ney are on the team (same as before)                                                                                                    |                                                                                                    | If they are not on the team                                                                                                    |                                                                  |
|----------------------------------------------------------------------------------------------------|----------------------------------------------------------------------------------------------------|----------------------------------------------------------------------------------------------------|------------------------------------------------------------------|
| Team name<br>Team OKRs<br>Workstreams<br>Action items<br>Weekly snapshots<br>Team members<br>Icon indicating that the team is hid                                                                                                    | den                                                                                                    | <ul> <li>Team manager (prior experience was that the send user to an error page)</li> <li>WorkBoard</li></ul>                                                                                                    | ne team's page wo                                                |
| WorkBoard     Bic Review     My Work     Workstream     Generation     Manager Development Initiatives     Late     Mice Peoples     Hidden Team     this team is only visible to its members,     Mice and it is not allocoverable in seach results or team lists     more members. OK within contrasting and     markstream                                                                                                    | ע ע ע עעעעעעעעעעעעעעעעעעעעעעעעעעעעעעע                                                                                           | <ul> <li>Team members</li> <li>OKRs that the user explicitly has permission</li> </ul>                                                                                                    | on to see                                                        |
| managed separately from team visibility settings.                                                                                                    | ☐ Only show overdue key results (亞へ 〒                                                                                           | (B) WorkBoard       My Work     #     III     *     #       Bit Review     My Work     Workstreams     Objectives     Meetings     Teams                                                                                                    | o q 🕫 🕈 🚯~                                                       |
| Create meaningrui opportunity for manager growth and development     O of 1 Approved plan and budget sign-off for global leadership development     Establish talent development programs for leaders, young technical talent and FE&PO     70% of 75% 75% of Directors observe demonstrated programs available to the development programs for leaders.                                                                                                    | Andrea Williams & Never updated Alice Peoples III Never updated Alice Peoples III Never updated Alice Peoples III Never updated | Market Meter Platform Launch Team 2014                                                                                                    | <u>∳</u> *                                                       |
| O of 3     Build program roadmaps for ISD, Professional Development & our Help Center     O of 6     Build out learning paths for our key personas and include them in our Roadmap by end     of number of number o | Me 🕃 Update Never updated Me 😴 Update Never updated                                                                             | T1     Image: Constraint of the second second | y show overdue key results ᠿ∧ 〒<br>eft 2 ↑ ∧                     |
| 40% of 100%     100% of team members attend a unconscious bias training       0% of 100%     100% of managers have bi-weekly 1:1 with direct reports using PACE meter                                                                                                    | Alice Peoples 📄 As of Aug 12, 2022<br>Andres Williams & Never updated                                                           | O of 28m         Add \$28M of upsell pipeline from platform marketing campaigns         Automatic Updates (           0.82 of 10         10% surge in same-week WAU with every customer marketing campaign         Automatic Updates (           30% of 100%         100% of our campaigns are focused on Tier 1 and Tier 2 new loops and customers         Laude Luop R                                                                                                    | As of Apr 19, 2022     As of Aug 12, 2022     As of Aug 12, 2022 |

### **Alignment Analytics**

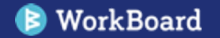

### **OKR Adoption Analytics: Personal OKRs Lens**

The OKR Adoption report paints an overall picture of all OKRs in flight across the organization to help identify pockets within the organization that could use additional help driving quarterly OKR resets.

#### What's new

- The report now includes the added lens of adoption of personal OKRs.
- See a breakdown of personal OKRs in flight across the organization across L2 business leaders.
- Easily toggle between team adoption overview and personal OKRs.
- Reports and breakdown can be exported for further analysis.

|                 |                   |          |                    | Search (Name)          |                 | TeamType          | Team Status                  | % OKR Progress                  |
|-----------------|-------------------|----------|--------------------|------------------------|-----------------|-------------------|------------------------------|---------------------------------|
| Discover Pers   | sonal OKR         |          |                    | Search                 | Q /             | Functional        | Has OKRs                     | 0% 100%                         |
| Adopt           | ion               |          |                    |                        |                 | Working Group     | No OKRs                      | $\frown$                        |
|                 |                   |          |                    |                        |                 |                   |                              | 00                              |
| m OKR Ad        | loption by        | Leader   |                    |                        |                 |                   |                              |                                 |
| _               |                   |          |                    |                        | Team Manager    | Team Manage       | r Title                      | Teams                           |
| sTypes • Has C  | OKRs   Functional | Has OKRs | WG 🔍 No OKRs   Fun | ctional 🔍 No OKRs   WG | AJ Atwood       | Head of Purch     | asing                        | Purchasing                      |
|                 |                   |          |                    |                        | Alfred Lee      | Managing Dire     | ector - Southwest Sales      | SCM Integrated Business Plannin |
| Danielle Levitz | 16                | 2        |                    |                        | Alice Peoples   | CHRO              |                              | People                          |
| Carnetie Levitz | 10                | 4        | 57                 | 19                     | Alice Peoples   | CHRO              |                              | Alice's Cross Functional Team   |
|                 |                   |          |                    |                        | Allen Benny     |                   |                              | Global Information Technology   |
| Maria Cmoso     | 12                |          |                    |                        | Allen Benny     |                   |                              | Training Team                   |
|                 |                   | 1        |                    |                        | Allison Apples  | Senior Produc     | t Manager, ML and Al         | CSM Consulting Squad            |
| Barry Bosser    | 12                |          |                    |                        | Allison Apples  | Senior Produc     | t Manager, ML and Al         | PM ML and AI                    |
|                 |                   |          |                    |                        | Alvin Harris    | Head of Grow      | th, Sales                    | Growth Partnerships             |
| Alice Peoples   | 11 6              |          |                    |                        | Amanda Chase    | Director, SCM     | Operations                   | SCM Cost Management             |
| ance reopies    |                   | <u></u>  |                    |                        | Amanda Chase    | Director, SCM     | Operations                   | SCM Operations and Process Im   |
|                 |                   | P        |                    |                        | Amanda Chase    | Director, SCM     | Operations                   | SCM Planning Optimization       |
| Joe Smarts      | 4 13              |          |                    |                        | Amanda Dinero   | CFO               |                              | Finance                         |
|                 |                   |          |                    |                        | Andrea Williams | Director of Lea   | arning and Development       | Customer Success                |
| Ryan Rogers     | 3 6 7             |          |                    |                        | Andrea Williams | Director of Lea   | arning and Development       | ECSM                            |
|                 |                   |          |                    |                        | Andrea Williams | Director of Lea   | arning and Development       | LD                              |
| anda Dinero     | 11                |          |                    |                        | Andrea Williams | Director of Lea   | arning and Development       | LD    Marketing                 |
|                 |                   |          |                    |                        | Andy O'Brien    | COO               |                              | Operations                      |
|                 |                   |          |                    |                        | Anne Atwood     | Director of Ac    | counting - Global Services   | Finance (Corporate)             |
| helly Hansen    |                   |          |                    |                        | Anthony Alexand | er Information Se | ecurity & Compliance Analyst | SC                              |
|                 |                   |          |                    |                        | Arjun Perry     | Content Strate    | egist                        | Training Strategy               |
| Andy O'Brien    |                   |          |                    |                        | Arlene Jones    | Director of Tal   | ent Acquisition              | Talent Acquisition              |
|                 |                   |          |                    |                        | Ashley Andrews  | Head of Globa     | I Supply Chain               | Global Supply Chain             |
| in Campbell     |                   |          |                    |                        | Ashley Andrews  | Head of Globa     | I Supply Chain               | Xylo Processor Launch Team      |
| an campbell     |                   |          |                    |                        | Ashwani Awesom  | e LinkedIn Cam    | paigns Coordinator           | Market Development              |
|                 |                   |          |                    |                        | Asif Khan       | Product Enabl     | ement Lead                   | Product Enablement              |
| 0               |                   | 20       | 40                 | 60                     | Avery Underwood | VP of Account     | ing and Controller           | Global Services                 |
|                 |                   |          | # Teams            |                        |                 |                   |                              |                                 |

### **User Activation Analytics Report**

- Create an onboarding roadmap with better visibility into breakdown of activated users in comparison to provisioned users
- Quick overview of breakdown by L2 business leaders
- Report can be easily exported

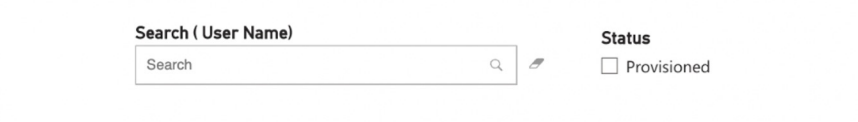

| eakdown by l    | .eader                       | First Name | Last Name | Email                              | Leader          | Statu       |
|-----------------|------------------------------|------------|-----------|------------------------------------|-----------------|-------------|
|                 |                              | Adam       | Johnson   | wobo-adam@wobodemo.com             | Joe Smarts      | Provisioned |
| Danielle Levitz |                              | AJ         | Atwood    | wobo-AJ@wobodemo.com               | Amanda Dinero   | Provisioned |
|                 |                              | AI         | Davis     | wobo-al@wobodemo.com               | Ryan Rogers     | Provisioned |
| Barry Bosser    |                              | Alanna     | Green     | wobo-alanna@wobodemo.com           | Amanda Dinero   | Provisioned |
|                 |                              | Alfred     | Lee       | wobo-alfred@wobodemo.com           | Joe Smarts      | Provisioned |
| Maria Cmoso     | and the second second second | Ali        | Gardner   | wobo-april@wobodemo.com            | Ryan Rogers     | Provisioned |
|                 |                              | Alice      | Peoples   | wobo-Alice@wobodemo.com            | Alice Peoples   | Provisioned |
| Joe Smarts      |                              | Allen      | Benny     | wobo-Allen@wobodemo.com            | Danielle Levitz | Provisioned |
| Ryan Rogers     |                              | Allison    | Apples    | wobo-Allison@wobodemo.com          | Barry Bosser    | Provisioned |
|                 |                              | Ally       | Gee       | wobo-ally@wobodemo.com             | Alice Peoples   | Provisioned |
|                 |                              | Alvin      | Harris    | wobo-alvin@wobodemo.com            | Joe Smarts      | Provisioned |
| Alice Peoples   |                              | Amanda     | Chase     | wobo-amanda-<br>chase@wobodemo.com | Danielle Levitz | Provisioned |
| Amanda Din      |                              | Amanda     | Dinero    | wobo-Amanda@wobodemo.com           | Amanda Dinero   | Provisioned |
|                 |                              | Andrea     | Williams  | wobo-Andrea@wobodemo.com           | Alice Peoples   | Provisioned |
|                 |                              | Andrew     | Dillon    | wobo-andrew@wobodemo.com           | Alice Peoples   | Provisioned |
| Andy O'Brian    |                              | Andy       | O'Brien   | wobo-andy@wobodemo.com             | Andy O'Brien    | Provisioned |
| Andy O brief    |                              | Anne       | Atwood    | wobo-Anne@wobodemo.com             | Amanda Dinero   | Provisioned |
| (evin Camph     |                              | Annie      | Smith     | wobo-annie@wobodemo.com            | Amanda Dinero   | Provisioned |
| Kevin campo     |                              | Anshul     | Jain      | wobo-anshul@wobodemo.com           | Barry Bosser    | Provisioned |
| Shelly Hansen   |                              | Anthony    | Alexander | wobo-Anthony@wobodemo.com          | Danielle Levitz | Provisioned |
|                 |                              | Anthony    | Fireri    | wobo-anthony1@wobodemo.com         | Amanda Dinero   | Provisioned |
|                 |                              | Ariun      | Perry     | woho-Ariun@wohodemo.com            | Alice Peonles   | Provisioned |

Status 
Activated 
Provisioned

#### Search ( User Name)

#### Status

Search

Ø Provisioned

Q

Status 
Activated 
Provisioned

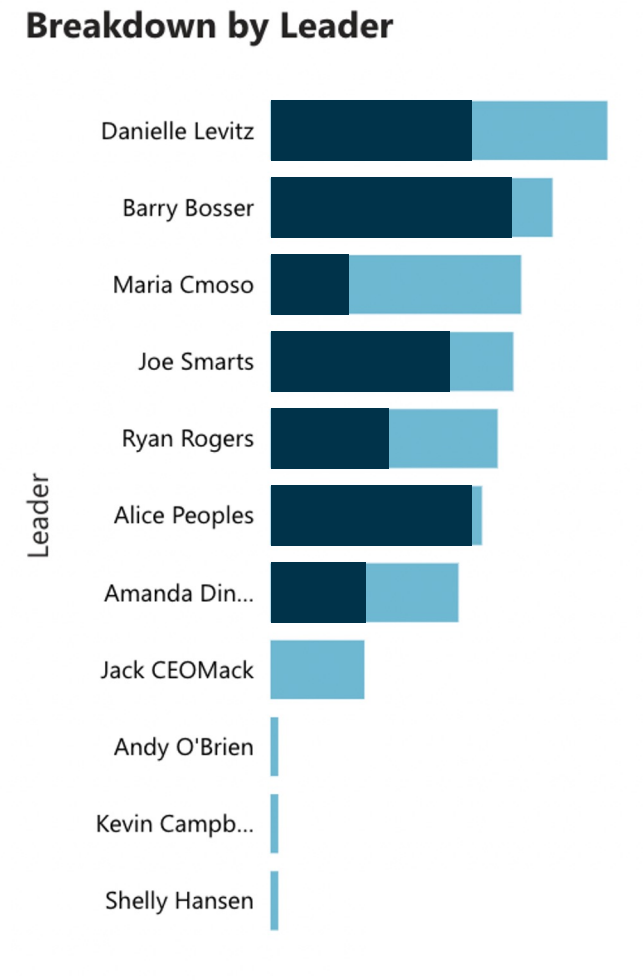

| First Name | Last Name | Email                              | Leader          | Status      |
|------------|-----------|------------------------------------|-----------------|-------------|
| Adam       | Johnson   | wobo-adam@wobodemo.com             | Joe Smarts      | Provisioned |
| AJ         | Atwood    | wobo-AJ@wobodemo.com               | Amanda Dinero   | Provisioned |
| Al         | Davis     | wobo-al@wobodemo.com               | Ryan Rogers     | Provisioned |
| Alanna     | Green     | wobo-alanna@wobodemo.com           | Amanda Dinero   | Provisioned |
| Alfred     | Lee       | wobo-alfred@wobodemo.com           | Joe Smarts      | Provisioned |
| Ali        | Gardner   | wobo-april@wobodemo.com            | Ryan Rogers     | Provisioned |
| Alice      | Peoples   | wobo-Alice@wobodemo.com            | Alice Peoples   | Provisioned |
| Allen      | Benny     | wobo-Allen@wobodemo.com            | Danielle Levitz | Provisioned |
| Allison    | Apples    | wobo-Allison@wobodemo.com          | Barry Bosser    | Provisioned |
| Ally       | Gee       | wobo-ally@wobodemo.com             | Alice Peoples   | Provisioned |
| Alvin      | Harris    | wobo-alvin@wobodemo.com            | Joe Smarts      | Provisioned |
| Amanda     | Chase     | wobo-amanda-<br>chase@wobodemo.com | Danielle Levitz | Provisioned |
| Amanda     | Dinero    | wobo-Amanda@wobodemo.com           | Amanda Dinero   | Provisioned |
| Andrea     | Williams  | wobo-Andrea@wobodemo.com           | Alice Peoples   | Provisioned |
| Andrew     | Dillon    | wobo-andrew@wobodemo.com           | Alice Peoples   | Provisioned |
| Andy       | O'Brien   | wobo-andy@wobodemo.com             | Andy O'Brien    | Provisioned |
| Anne       | Atwood    | wobo-Anne@wobodemo.com             | Amanda Dinero   | Provisioned |
| Annie      | Smith     | wobo-annie@wobodemo.com            | Amanda Dinero   | Provisioned |
| Anshul     | Jain      | wobo-anshul@wobodemo.com           | Barry Bosser    | Provisioned |
| Anthony    | Alexander | wobo-Anthony@wobodemo.com          | Danielle Levitz | Provisioned |
| Anthony    | Fireri    | wobo-anthony1@wobodemo.com         | Amanda Dinero   | Provisioned |
| Ariun      | Perrv     | woho-Ariun@wohodemo.com            | Alice Peonles   | Provisioned |

. . \_ . . . \_ \_ . . . , . .

### **Refresher on Existing RME Analytics Assets**

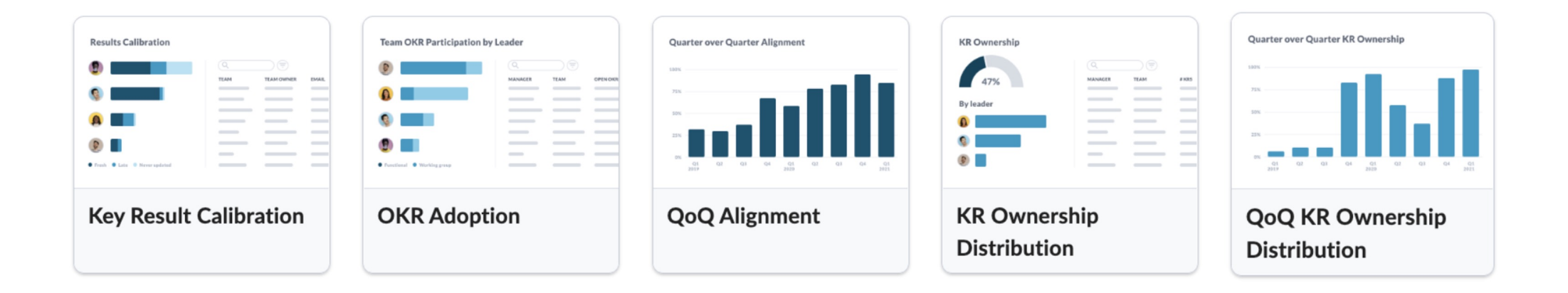

**Tip:** Search for RME Analytics in the resource center to get started!

#### On the horizon

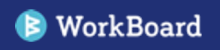

### **Customize Biz Review Tray Colors**

- Set the default color for all trays in your Biz Review to match your company brand
- Enter a specific Hex color for an exact match

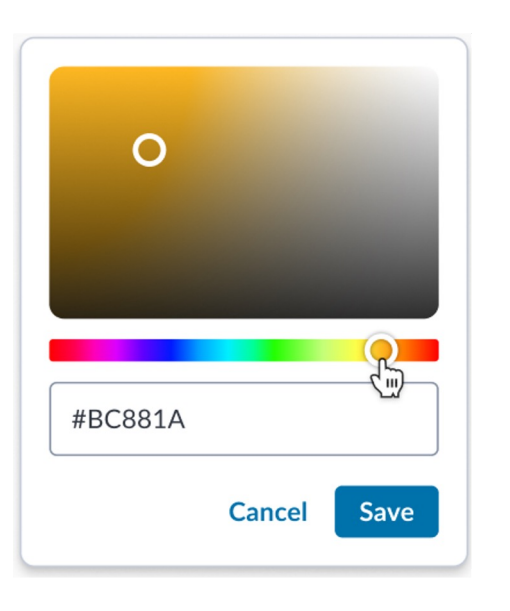

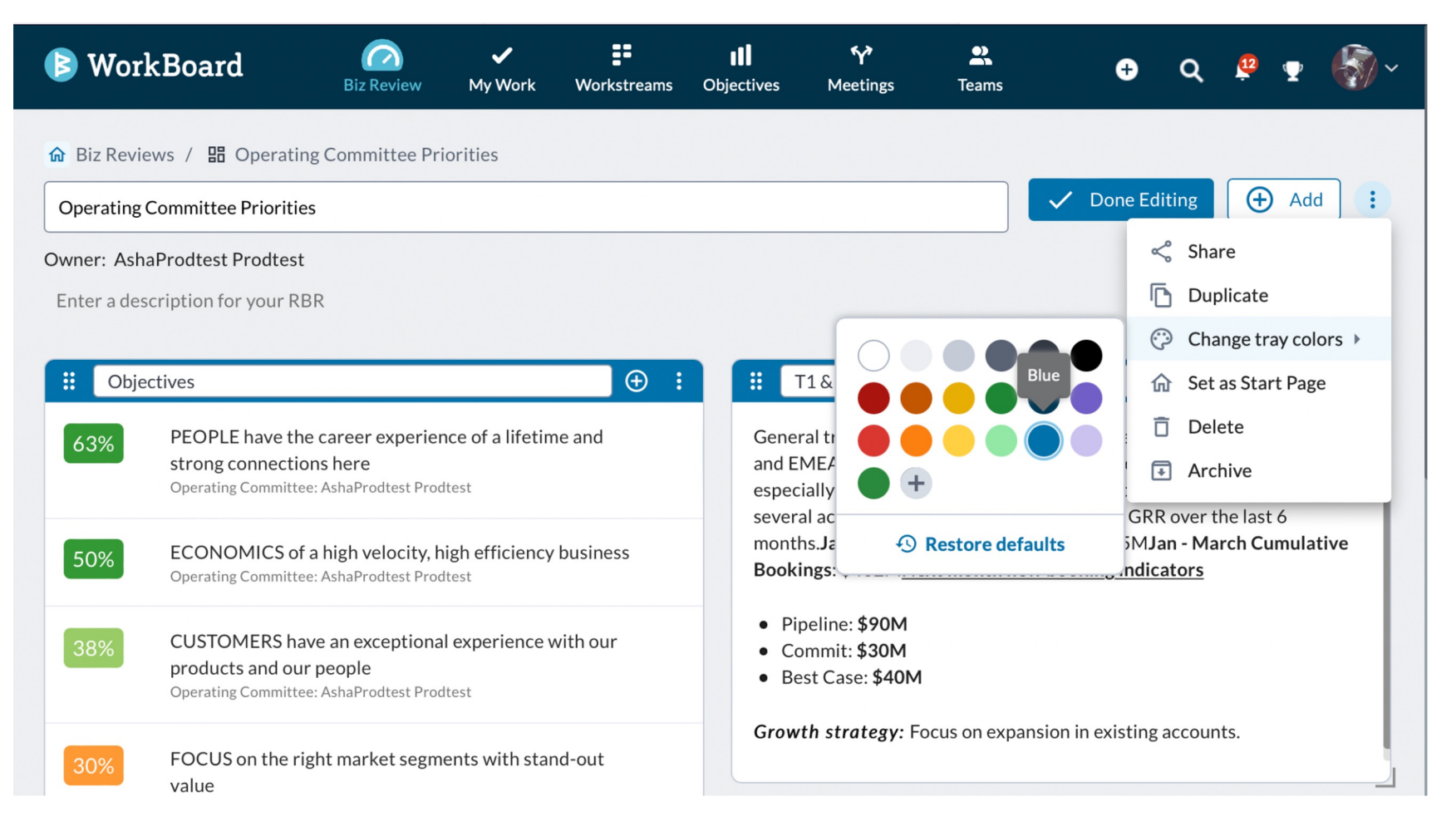

### **Customize Color for Specific Tray or Sections**

Choose your color for specific or trays or for a section within your Biz Review

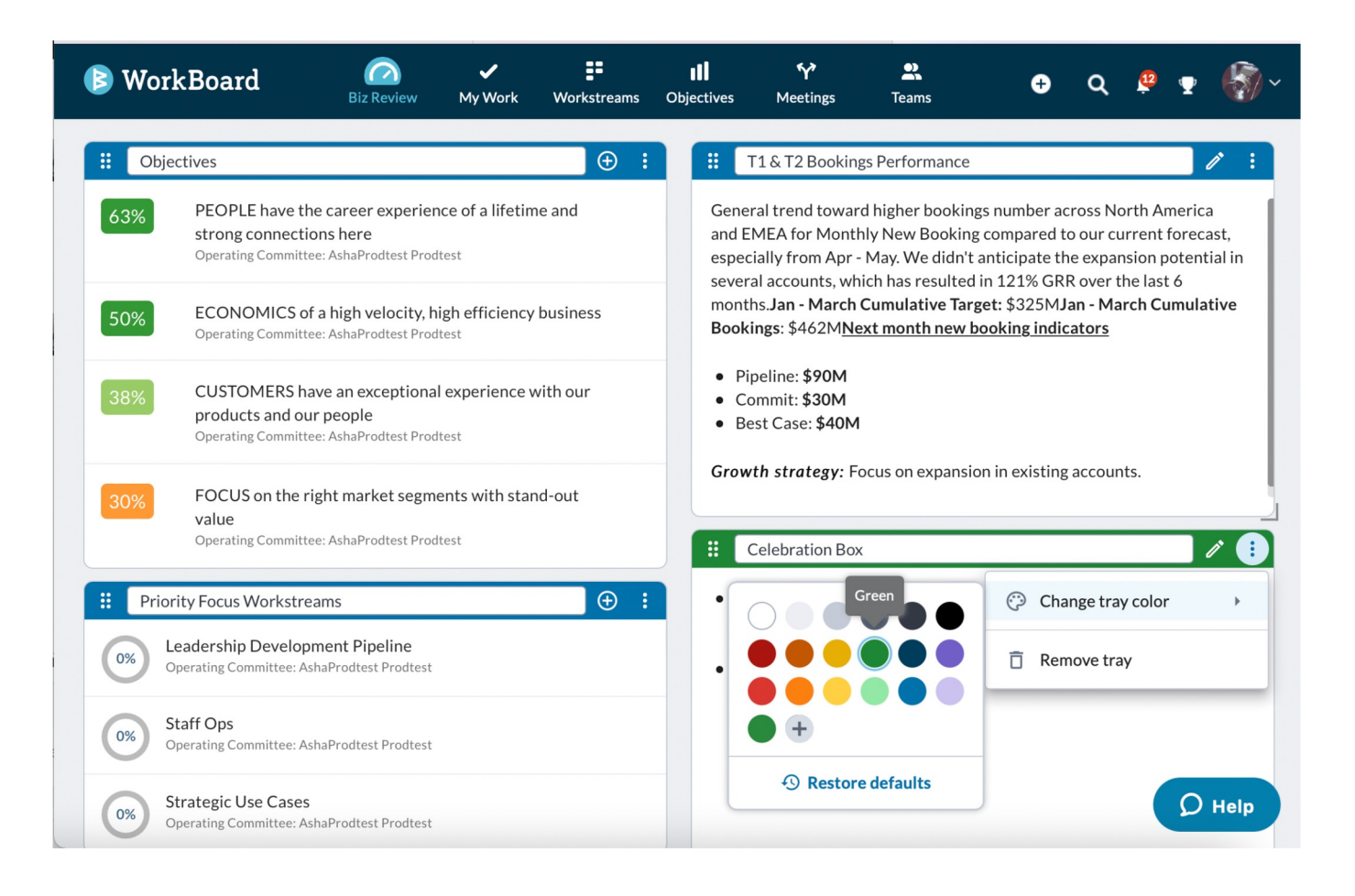

35

#### Present an entire Collection of Biz Reviews

- Seamlessly transition between biz reviews in a collection during a presentation
- Define presentation order for your collection

| ← Biz F<br>⊡ Au  | eviews<br>g FY2 | 23 MBRs                              |                               |                                                                                                    |                                                                                                    | *                                                                           | 0                                                                           | Present                                           | +         | New Biz | Review   |            |                                             |
|------------------|-----------------|--------------------------------------|-------------------------------|----------------------------------------------------------------------------------------------------|----------------------------------------------------------------------------------------------------|-----------------------------------------------------------------------------|-----------------------------------------------------------------------------|---------------------------------------------------|-----------|---------|----------|------------|---------------------------------------------|
| 4 Biz Rev        | views           |                                      |                               |                                                                                                    |                                                                                                    |                                                                             |                                                                             |                                                   |           |         |          |            |                                             |
| Present<br>Order |                 | Name                                 |                               | Modified 1                                                                                                    | Owner                                                                                                    |                                                                             | Sharing                                                                     |                                                   |           |         | Actions  |            |                                             |
| 1                | 88              | Customer Success Aug FY23 MBR        |                               | Jan 19, 2022                                                                                                    | Lilly Simmons                                                                                                    |                                                                             | Viewer                                                                      |                                                   |           |         | :        |            |                                             |
| 3                | 88              | Revenue Aug FY23 MBR                 |                               | Feb 23, 2022                                                                                                    | Justin March                                                                                                    |                                                                             | Editor                                                                      | $\odot$                                           | *         | *       | :        |            |                                             |
| 2                | 88              | Product and Engineering Aug FY23 MBR |                               | Jan 29, 2022                                                                                                    | Robert Fox                                                                                                    |                                                                             | Owner                                                                       |                                                   |           |         | :        |            |                                             |
| 4                | 88              | Marketing Aug FY23 MBR               | Customer Suc                  | cess Aug FY23 M                                                                                                   | BR<br>Review My Work W                                                                                                    |                                                                             |                                                                             |                                                   |           |         | • 3      | Full scree | en X                                        |
|                  |                 |                                      | Custome Ovener: Ashr Objectiv | 63%     PEOP<br>Operati       50%     ECON<br>Operati       38%     CUST<br>Operati       30%     FOCU<br>Operati | LE have the career experi-<br>ng Committee: AshaProdtest Pi<br>IOMICS of a high velocity,<br>ng Committee: AshaProdtest Pi<br>OMERS have an exceptior<br>ng Committee: AshaProdtest Pi<br>S on the right market seg<br>ng Committee: AshaProdtest Pi | ence of<br>rodtest<br>high eff<br>rodtest<br>nal expe<br>rodtest<br>ments v | a lifetime and s<br>ficiency busines<br>rience with our<br>vith stand-out v | trong connection<br>ss<br>products and ou<br>alue | ır people | 2       | Show Key | Results    | C :<br>Ca<br>cast,<br>initial in<br>rlanker |

36

#### Switch between Biz Reviews while presenting a collection

| Customer S  | Success Aug F | Y23 MBR                           | 🖌<br>My Work                           | Workstreams                                                                 | Objectives                        | <b>Y</b><br>Meetings | Teams      | Full scr         | een X                      |
|-------------|---------------|-----------------------------------|----------------------------------------|-----------------------------------------------------------------------------|-----------------------------------|----------------------|------------|------------------|----------------------------|
| Biz Review  | Objectives    | nor Success Aug F                 | 723 MRR                                |                                                                             |                                   |                      |            | Show Key Results | C :                        |
| Owner: Asha | 63%           | PEOPLE have t<br>Operating Commit | <b>he career ex</b><br>tee: AshaProdt  | perience of a li<br>est Prodtest                                            | ifetime and str                   | ong connecti         | ons here   |                  |                            |
| Objective   | 50%           | ECONOMICS of Operating Commit     | of a high velo<br>tee: AshaProdt       | ocity, high effici<br>est Prodtest                                          | iency business                    |                      |            |                  | erica                      |
|             | 38%           | CUSTOMERS I<br>Operating Commit   | <b>nave an exce</b><br>ttee: AshaProdt | otional experie<br>est Prodtest                                             | nce with our p                    | roducts and o        | our people |                  | recast,<br>tential in<br>, |
| 50%         | 30%           | FOCUS on the<br>Operating Commit  | <b>right market</b><br>tee: AshaProdt  | segments with<br>est Prodtest                                               | n stand-out val                   | ue                   |            |                  |                            |
| 38%         |               |                                   |                                        | Biz Review                                                                  |                                   |                      |            |                  |                            |
| 30%         |               |                                   |                                        | 1     Customer Succe       2     Revenue Aug FN       3     Product and Eng | Y23 MBR<br>gineering Aug FY23 MBR |                      |            |                  |                            |
|             |               |                                   |                                        | <ul><li>4 Marketing Aug</li><li>5 Operations Aug</li></ul>                  | FY23 MBR<br>FY23 MBR              |                      |            |                  |                            |
| Priority F  |               |                                   |                                        | 器 1 く Slid                                                                  | e1 > :                            |                      |            |                  | rkBo                       |

#### Switch between trays while presenting a Biz Review

| Customer Si          | uccess Aug F | Y23 MBR                              |                                         |                                            |                 |               |            | E] Full scr      | een X                 |
|----------------------|--------------|--------------------------------------|-----------------------------------------|--------------------------------------------|-----------------|---------------|------------|------------------|-----------------------|
| ✿ Biz Review Custome | Objectives   | INF SUCCOS AND EM                    | 23 MBP                                  |                                            |                 |               |            | Show Key Results | c :                   |
| Owner: Asha          | 63%          | PEOPLE have the Operating Committee  | ne career exp<br>tee: AshaProdte        | perience of a lif                          | fetime and stro | ong connectio | ons here   |                  |                       |
| Objective            | 50%          | ECONOMICS o<br>Operating Committ     | <b>f a high velo</b><br>tee: AshaProdte | c <b>ity, high efficie</b><br>est Prodtest | ency business   |               |            |                  | erica                 |
|                      | 38%          | CUSTOMERS has<br>Operating Committee | <b>ave an excep</b><br>tee: AshaProdte  | <b>tional experier</b><br>est Prodtest     | nce with our pr | oducts and c  | our people |                  | recast,<br>tential in |
| 50%                  | 30%          | FOCUS on the r<br>Operating Committ  | <b>ight market</b><br>tee: AshaProdte   | segments with<br>est Prodtest              | stand-out valu  | le            |            |                  |                       |
| 38%                  |              |                                      | •                                       | Trays                                      |                 | ✓             |            |                  |                       |
| 30%                  |              |                                      | :                                       | 2 Headlight Metrics<br>3 QoQ Progress      |                 |               |            |                  |                       |
| Priority F           |              |                                      |                                         | 4 Risks<br>田 1 <b>〈 S</b> I                | lide 1 > :      |               |            |                  |                       |

## What are you curious about?

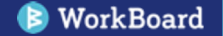

## Thank you!

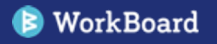